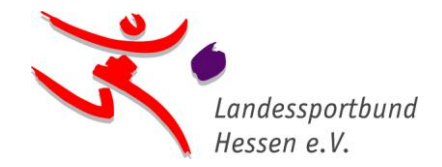

## Beantragung eines digitalen Sportabzeichen-Prüfausweises für Sportlehrkräfte

## Anleitung zur Anmeldung auf Sportabzeichen-Digital

Damit wir Ihnen einen digitalen Sportabzeichen-Prüfausweis ausstellen können, gehen Sie bitte wie folgt vor:

1.

Sie registrieren sich auf der Sportabzeichen-Service-Plattform "Sportabzeichen-Digital" unter <u>https://sportabzeichen-digital.de/login</u> und hinterlegen beim ersten Login (Anmelden) die angefragten Informationen (Schritt 1-5). Geben Sie bitte bei Schritt 5 "Du bist Prüfer\*in für das Deutsche Sportabzeichen?" ein **"Nein"** an.

2.

In "Mein Profil", welches Sie nach der Anmeldung links in der Menüleiste finden, vervollständigen Sie bitte Straße und Hausnummer und ggf. eine Telefonnummer.

## 3.

Das <u>Antragsformular</u> sowie eine **Kopie Ihres 2. Staatsexamens** (aus dem hervorgeht, dass Sie Sport studiert haben) schicken Sie bitte **per Mail an** sportentwicklung@lsbh.de

Ihr Sportabzeichen-Team

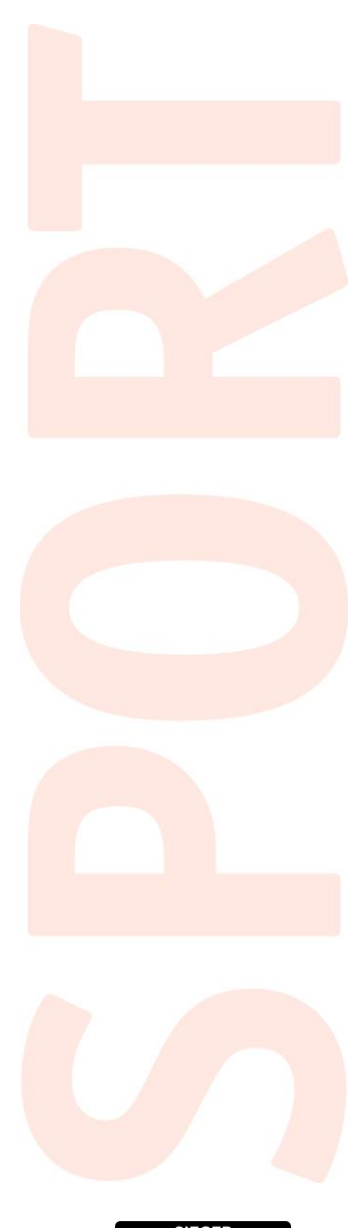

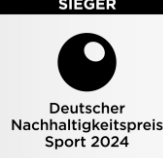